1. 概要

## AP-RZG-0A カメラモジュール(VS-CAM-01)の使用方法

Rev1.0 2017/10/23

3

# 

目 次

|    | 1.2 開発環境               | .3 |
|----|------------------------|----|
| 2. | Linux カーネルへの対応方法       | 4  |
|    | 2.1 Linux カーネルへのドライバ追加 | .4 |
|    | 2.2 Linux カーネルの作成      | .7 |
| 3. | カメラサンプルアプリのビルド         | 8  |
| 4. | 動作確認                   | 10 |
|    | 4.1 Linuxの起動           | 10 |
|    | 4.2 カメラテストアプリの実行       | 11 |

#### 表記

●バージョンに関する表記

弊社提供のソース等に関しては、弊社の管理するバージョン番号がファイル名やフォルダ名に付いている場合があります。 そのバージョン番号に関しては、本ドキュメントでは、『**X**』を使用して表現しております。 そのため、以下のような表記になりますので、その部分は読み替えてください。

例:

以下の表記がある場合

helloworld-X.X.tar.bz2

Ver1.0 での実際のファイル名は、以下になります。

helloworld-1.0.tar.bz2

●コマンドラインの表記

本ドキュメントには、コマンドラインで入力する操作手順が記載されております。 操作は PC 及び XG ボードで行います。それぞれの記述について以下に記載します。

ゲスト OS(Ubuntu)での操作 プロンプトは、『**\$**』で記載します。 実際のプロンプトには、カレントディレクトリ等が表示されますが、本ドキュメントでは省略します。

AP-RZG-0A ボード上の Linux での操作 プロンプトは、『#』で記載します。 実際のプロンプトには、カレントディレクトリ等が表示されますが、本ドキュメントでは省略します。

本ドキュメント中での入力では、以下のように表現し、入力の最後には、

例:ゲスト OS(Ubuntu)上で make コマンドを実行する場合の表記

\$ make

コマンドによっては 1 つのコマンドが複数行で記載されている場合もあります。 その場合には、2 行目以降の入力では ENTER キーを押さずに続けて入力し、 (カ) の表記がある行の最後で ENTER キーを 入力してそのコマンドを実行してください。

例:2行続いてコマンド入力がある表記

\$ cd ~/build/tmp/work/aprzg0a-poky-linux-gnueabi/linux-renesas/3.10+git34547b2a5032ce6dc a24b745d608d2f3baac187f-r0/git

## 1. 概要

### 1.1 はじめに

本ドキュメントでは、AP-RZG-0A ボードにカメラモジュール(VS-CAM-01)を接続し、動作確認するための設定について説 明します。

#### ・カーネル対応方法

・テストアプリケーションのビルド、実行方法

#### 1.2 開発環境

本ドキュメントでは、Yocto/Poky 開発環境が Ubuntu にインストールされていることが前提となっています。

カメラモジュールのドライバを Linux カーネルに組み込むには、カーネルのビルド環境が必要となります。 カーネルのビルド環境設定は以下のドキュメントを参照してください。

- $\cdot$  Install Manual for RZ/G Series
- · LK-RZG-A01 Software Manual

# 2. Linux カーネルへの対応方法

Linux カーネルのデフォルトでは、カメラモジュールを使用する設定になっておりませんので、Linux カーネルを再作成する 必要があります。

再作成する手順を以下に説明します。

本手順では、開発環境が、コマンド『bitbake core-image-x11』にて作成されていることを前提で説明し ます。

コマンドに関しての詳細は、AP-RZG-0Aの Linux 開発キット(LK-RZG-A01)のソフトウェアマニュアルで ご確認ください。

また、動作サンプルアプリでは、タッチパネル LCD キットが必要となりますので、タッチパネル LCD キット のアプリケーションノートを参照し使用できるよう、あらかじめ設定してください。

#### 2.1 Linux カーネルへのドライバ追加

Linux カーネルのデフォルトは、カメラモジュールを使用する設定になっておりませんので、以下の手順で Linux カーネルに カメラモジュールのドライバを組み込むように変更します。

ビルド環境の設定をします。

\$ cd ~/aprzgOa 🛛 🗠 \$ source poky/oe-init-build-env 🗠

環境設定が終了すると、カレントディレクトリは~/aprzg0a/build に移動します。

カーネルのコンフィギュレーションを初期化する場合は、以下のコマンド実行します。

bitbake -c configure linux-renesas --force

このコマンドを実行すると以前に行われた menuconfig による設定変更、およびドライバなどのソースの変更は全て初期化されます。

カーネルのカスタマイズをするため、設定画面を開きます。

\$ bitbake -c menuconfig linux-renesas

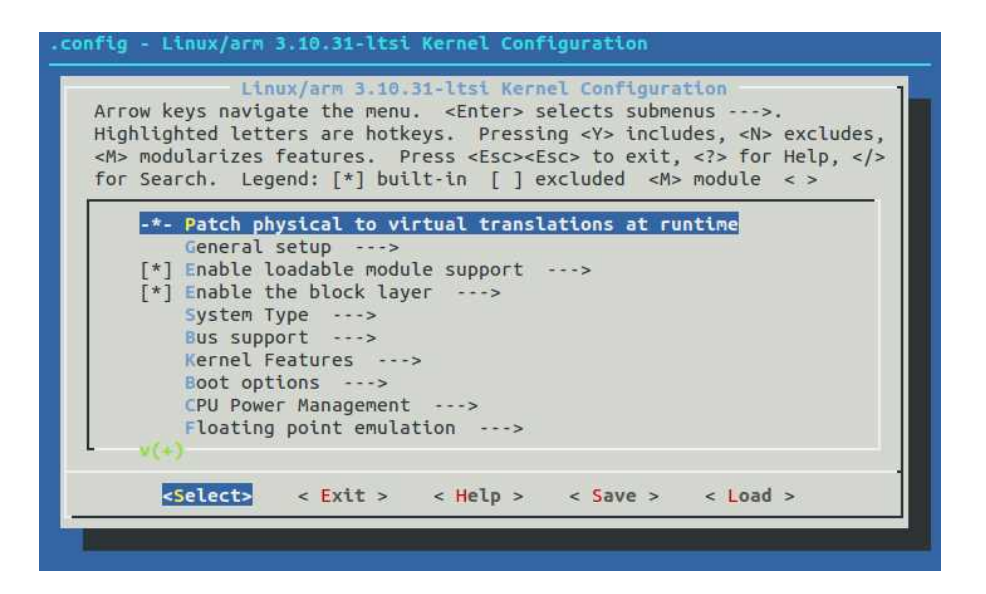

③ Sensors used on soc\_camera driver メニューに移動します。
 [Device Drivers] - [Multimedia support] - [Sensors used on soc\_camera driver]の順に開いていき、
 『VS-CAM-01 support』を選択します。

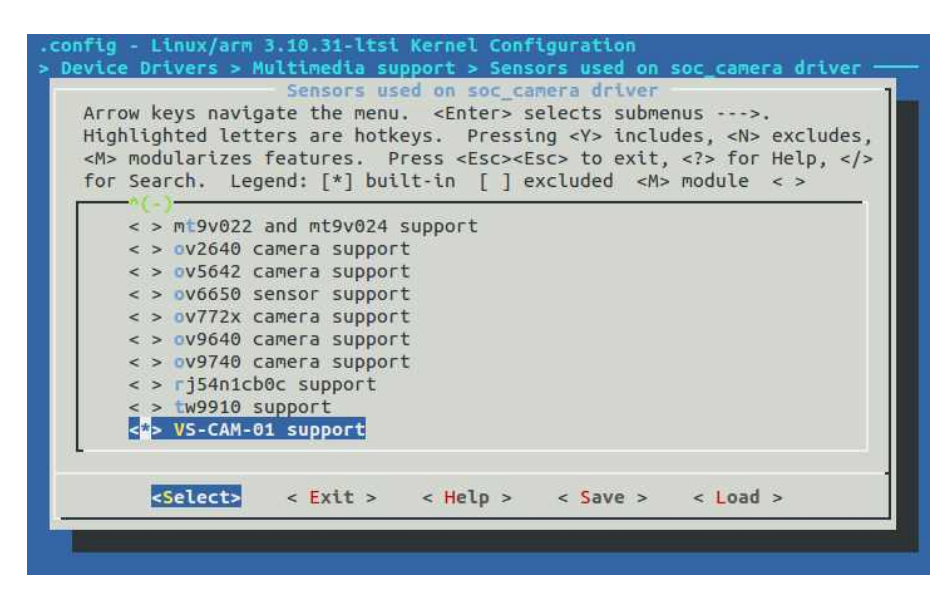

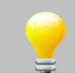

上記の画面で何も項目が表示されない場合は、一つ上の階層の『Multimedia support』がチェックされているかご確認ください。

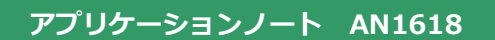

④ ESC キーを複数回押し、トップメニューに戻り、設定値を保存します。

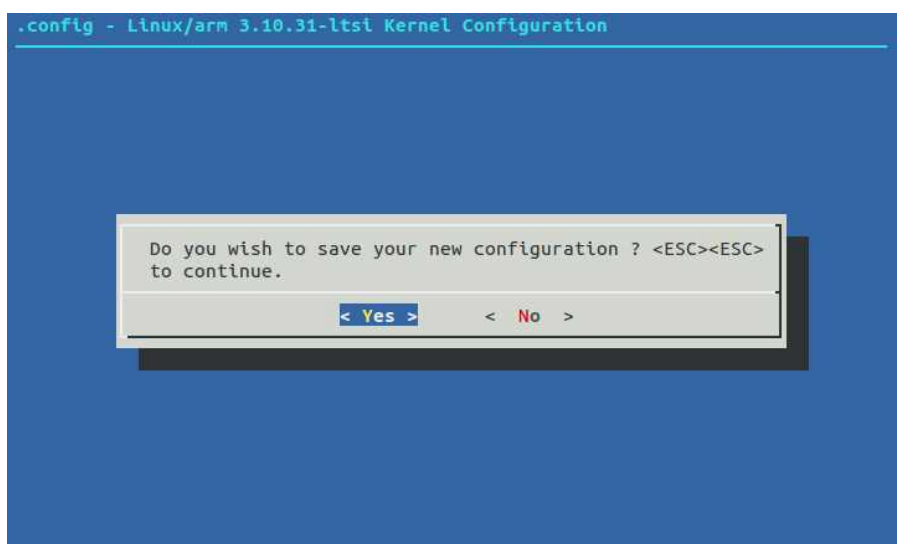

### 2.2 Linux カーネルの作成

Linux カーネルのみ再ビルドする手順を説明します。

 カーネルのビルドをします。 \$ bitbake -c compile linux-renesas --force ##| ETA: 00:00:00 Loaded 1846 entries from dependency cache. 途中省略 NOTE: Executing RunQueue Tasks NOTE: Tasks Summary: Attempted 226 tasks of which 225 didn't need to be rerun and all suc ceeded. Summary: There was 1 WARNING message shown. ② カーネルのビルドが成功したら、作成されたカーネルをデプロイ(配布)します。 \$ bitbake -c deploy linux-renesas ##| ETA: 00:00:00 Loaded 1846 entries from dependency cache. 途中省略 NOTE: Tasks Summary: Attempted 233 tasks of which 227 didn't need to be rerun and all suc ceeded.

Summary: There was 1 WARNING message shown.

# 3. カメラサンプルアプリのビルド

カメラモジュールの動作確認を行うためのサンプルアプリのビルド方法を説明します。

#### 作成のための準備

- 作業用ディレクトリ『aprzg0a-app』をホームディレクトリに作成します。 すでに作成されている場合は、手順②にお進みください。
   mkdir <sup>~</sup>/aprzg0a-app <sup><</sup><sup>2</sup>
- ② ディレクトリ『aprzg0a-app』に移動します。
   \$ cd ~/aprzg0a-app <<sup>xn</sup>
- 3 作業用ディレクトリに付属 CD 内の以下の1つのファイルをコピーします。
   手順④~⑥で例として CD から直接コピーする方法を記述します。他の方法でコピーする場合には、コピー作業
   完了後に、手順⑦にお進みください。

vscam-X.X.tar.bz2

※『X.X』にはバージョン番号が入ります。Ver1.0の場合は、『1.0』

④ CD をドライブに挿入します。

```
デフォルトでは、自動でマウントされますが、マウントされない場合は、以下のコマンドを実行します。
$ gvfs-mount -d /dev/sr0
```

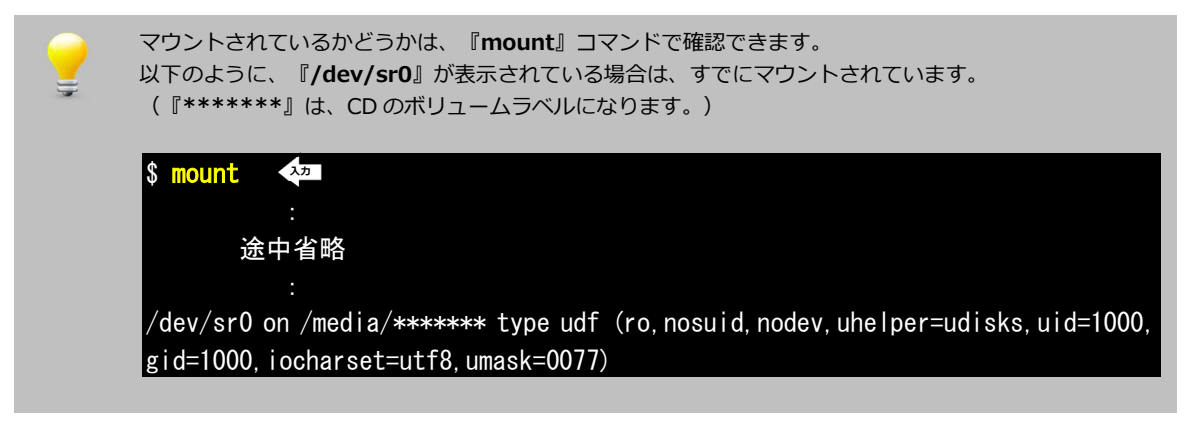

⑤ 1 つのファイルをコピーします。コマンド途中の『\*\*\*\*\*\*』は、CD のボリュームラベルになります。 そのため、その部分は挿入した CD に合わせて入力してください。

\$ cp /media/guest/\*\*\*\*\*/sample/vscam-X.X.tar.bz2 .

⑥ CDをアンマウントします。
 \$ umount /dev/sr0

⑦ サンプルソースを展開します。

\$ tar -xjpf vscam-X.X.tar.bz2

サンプルアプリケーションのビルド

サンプルアプリケーションのビルド手順を説明します。

- 準備作業で展開した作業用ディレクトリの『vscam』へ移動します。
   cd <sup>^</sup>/aprzg0a-app/vscam <sup>xn</sup>
- サンプルアプリケーションをビルドします。

#### \$ make 🔊

/home/guest/aprzg0a/build/tmp/sysroots/x86\_64-linux/usr/bin/cortexa7hf-vfp-neon-pokylinux-gnueabi/arm-poky-linux-gnueabi-g++ -lopencv\_imgproc -lopencv\_core -lopencv\_highgui -lstdc++ --sysroot=/home/guest/aprzg0a/build/tmp/sysroots/aprzg0a -o vscam01\_test vscam01\_test.cpp

yocto/poky が/home/guest/aprzg0a に以外のディレクトリにインストールされている場合は、MAKEFILEの1行目の BASE のパスをインストールされているパスに変更してください。

また、サンプルアプリのデフォルトは、幅と高さの設定が 640 と 480 となっています。LCD-KIT-D01 等では、画面に収まらないため、cvSetCaptureProperty の幅、高さの設定値を 320, 240 に変更してください。

ビルドが成功しますと、vscam01\_test が作成されます。

## 4. 動作確認

本章では、カメラモジュールの動作確認方法について説明します。

#### 4.1 Linux の起動

『2. Linux カーネルへの対応方法』で作成した Linux カーネルの動作確認方法を説明します。 なお、ルートファイルシステムは、LK-RZG-A01 ソフトウェアマニュアルで作成した microSD を使用した方法で説明します。

 AP-RZG-0A ボードに、以下のようにタッチパネル LCD キットとカメラモジュールを接続します。
 詳しい接続方法に関しては、使用するタッチパネル LCD キット および カメラモジュールの『ハードウェアマニュアル』 でご確認ください。

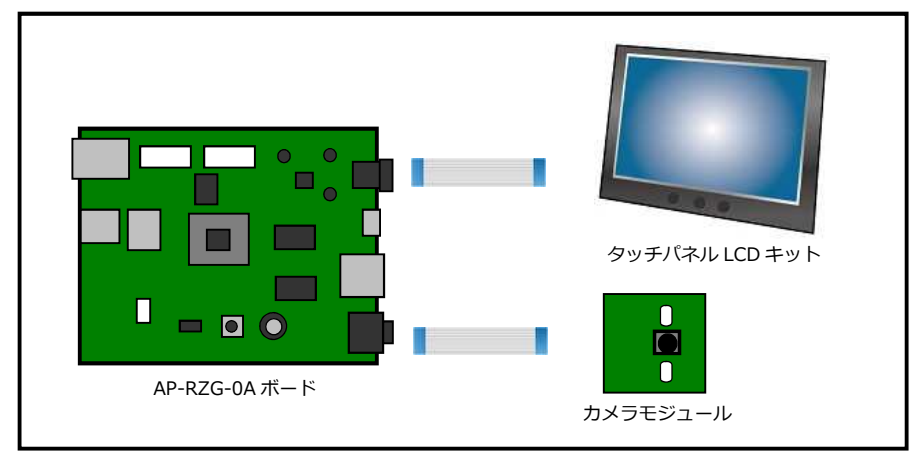

Fig 4.1-1 AP-RZG-0A とタッチパネル LCD キット/カメラモジュールの接続

② 『2. Linux カーネルへの対応方法</mark>』の Linux カーネルが書き込まれた microSD カードをスロットに挿入した後に、 電源を入れます。

# 4.2 カメラテストアプリの実行

作成したカメラテストアプリを使用して、カメラモジュールの動作確認を行います。

- ① 『**3. カメラサンプルアプリのビルド**』で作成した vscam01\_test をターゲットボードのファイルシステムにコピー します。
- ② vcam01\_test を実行します

| Ħ | export  | DIS | <b>PLAY</b> | =:0.0 |
|---|---------|-----|-------------|-------|
| Ħ | ./vscan | 101 | test        |       |

タッチパネル LCD キットの右ボタンを押すとプログラムが終了します。 (コンソールから終了するときは、Ctrl-C キーを押し、アプリを終了します)

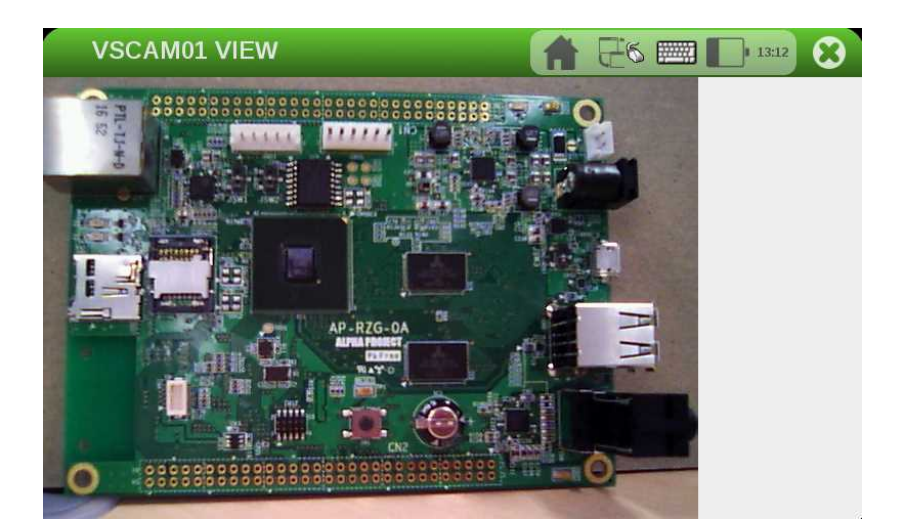

#### ご注意

- ・本文書の著作権は、株式会社アルファプロジェクトが保有します。
- ・本文書の内容を無断で転載することは一切禁止します。
- ・本文書に記載されているサンプルプログラムの著作権は、株式会社アルファプロジェクトが保有します。
- ・本文書に記載されている内容およびサンプルプログラムについての技術サポートは一切受け付けておりません。
- ・本文書の内容およびサンプルプログラムに基づき、アプリケーションを運用した結果、万一損害が発生しても、弊社では一切責任を負いませんのでご了承 下さい。
- ・本文書の内容については、万全を期して作成いたしましたが、万一ご不審な点、誤りなどお気付きの点がありましたら弊社までご連絡下さい。
- ・本文書の内容は、将来予告なしに変更されることがあります。

#### 商標について

- ・R8A7745は、ルネサスエレクトロニクス株式会社の登録商標、商標または商品名称です。
- ・Linux は、Linus Torvaldsの米国およびその他の国における登録商標または商標です。
- ・Yocto Project は、Linux Foundation の登録商標です。
- ・U-Boot は、DENX Software Engineering の登録商標、商標または商品名称です。
- ・Windows®の正式名称は、Microsoft®Windows®Operating System です。
- ・Microsoft、Windows は、米国 Microsoft Corporation.の米国およびその他の国における商標または登録商標です。
- ・Windows®10、Windows®7 は、米国 Microsoft Corporation.の商品名称です。
- ・VirtualBox は、OracleCorporation の商品名称です。
- 本文書では下記のように省略して記載している場合がございます。ご了承下さい。
- Windows@10は、Windows 10 もしくは Win10
- Windows®7 は、Windows 7 もしくは Win7
- ・その他の会社名、製品名は、各社の登録商標または商標です。

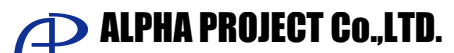

株式会社アルファプロジェクト 〒431-3114 静岡県浜松市東区積志町 834 http://www.apnet.co.jp E-MAIL: query@apnet.co.jp